# 地理情報コンテンツ・データベースコンテンツ新規作成

| ■コンテンツ種別を追加<br>コンテンツ種別に「地理情報」「データベース」を追加する。 |                                                        | <ul> <li>■追加されるディレクトリ</li> <li>下記のディレクトリが追加される</li> <li>地理情報</li> </ul>                                                        |
|---------------------------------------------|--------------------------------------------------------|----------------------------------------------------------------------------------------------------|
| コンテンツ新規作成<br>※は必須項目です。<br>基本情報              | 画面                                                     | <ul> <li>検索結果一覧</li> <li>個別地図ポータル(開発途中のため公開時には非表示とする)</li> <li>登録申請</li> <li>変更申請</li> <li>データベース</li> <li>データベース検索</li> </ul> |
| コンセプト                                       | レート ~                                                  | ■追加されるピース<br>下記のピースが追加される                                                                                                    |
| コンテンツ種別 ※                                   |                                                        | <ul> <li>・ 地理情報</li> <li>検索フォーム</li> <li>ダイレクト検索</li> </ul>                                                                    |
| コンテンツID <mark>※</mark>                      | 記事<br>地理情報                                             | かんたん検索<br>個別地図一覧(開発途中のため公開時には非表示とする)                                                                                           |
| コンテンツ名 ※                                    | カテゴリ<br>地図<br>関連ワード                                    | <ul> <li>地理情報登録件数</li> <li>・ データベース</li> <li>・ 頂目検索フォーム</li> </ul>                                                             |
| 備考                                          | 承認フロー<br>カレンダー                                         | カテゴリ検索フォーム 空き枠検索フォーム                                                                                                    |
| 並び順                                         | <ul> <li>業務カレンダー</li> <li>組織</li> <li>広告パナー</li> </ul> |                                                                                                    |
| 作成者                                         | クロー/0レナビ<br>問合せ<br>                                    |                                                                                                    |
| グループ                                        | テンプレート マ                                               |                                                                                                    |
| ユーザー                                        | 講座<br>メール投稿<br>データベース                                  |                                                                                                    |

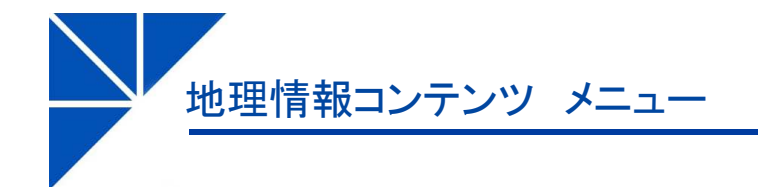

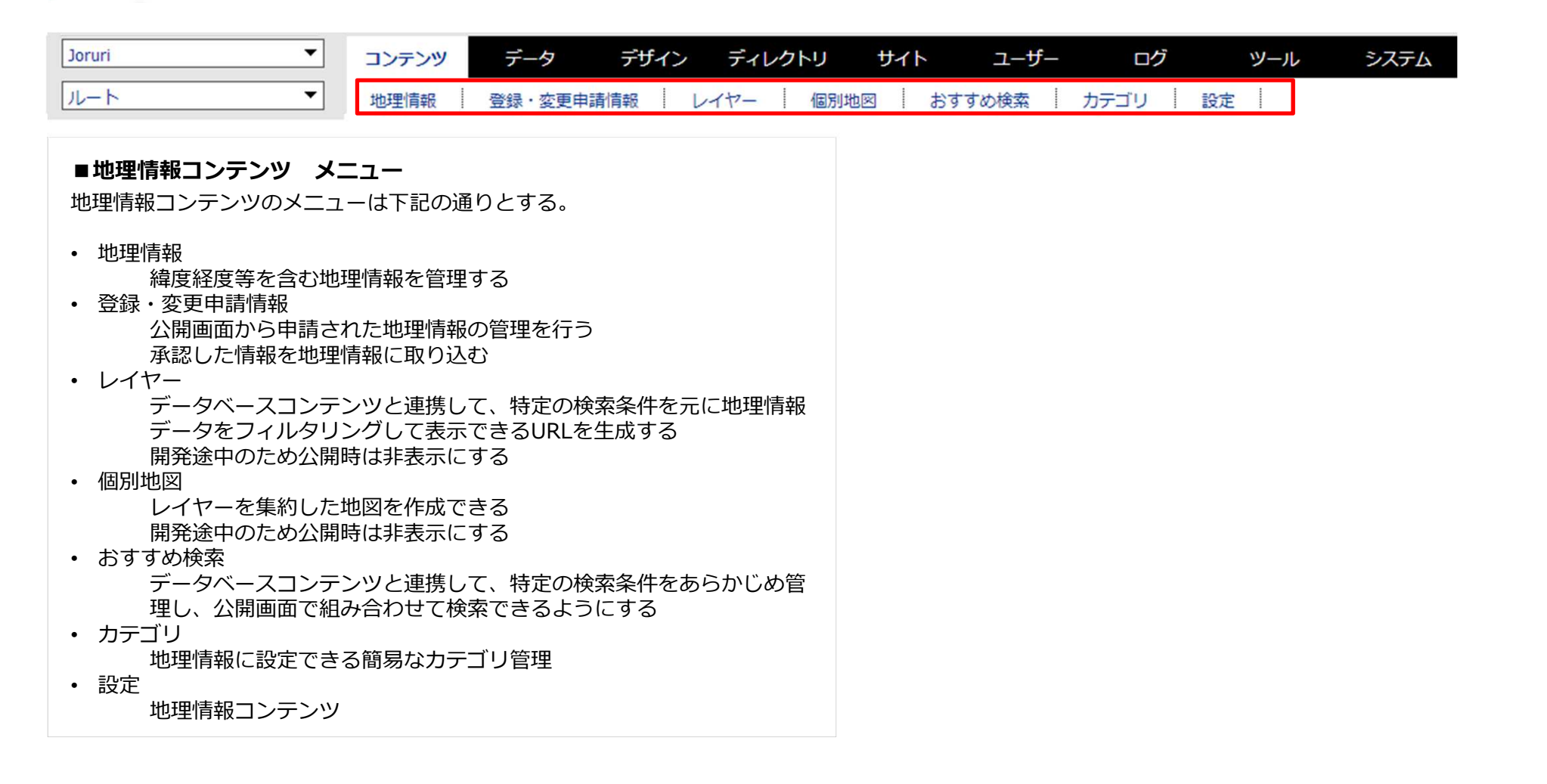

地理情報コンテンツ 地理情報 一覧画面

■地理情報 一覧画面 一覧画面は以下の通りとする。 地図表示をクリックで 登録されている地理情報を ステータスごとに絞り込んで 地理情報一覧画面 地図上で確認できる 一覧表示 インポート 新規作成 一覧表示 地図表示 全一覧 公開前 公開済 公開終了 エクスポート タイトル・内容・ディレクトリ名など カテゴリ 表示件数 10件 ~ ~ 公開画面での詳細画面の 検索 リセット CSV出力 所属 作成者 プレビューリンクを掲載。 ¥ 12件表示 詳細 所属 プレビュー 作成者 更新日時 State 詳細 徳島市役所 総務課 システム管理者 公開 PC スマホ 携帯 2018-09-21 15:28 詳細 徳島県庁 公開 <u>PC スマホ 携帯</u> 防災課 防災課記事作成者 2018-08-29 16:57 更新日が新しい順に表示 データベース連携している場合は 連携しているデータベースの第一項目の値を表示 連携していない場合は名称を表示

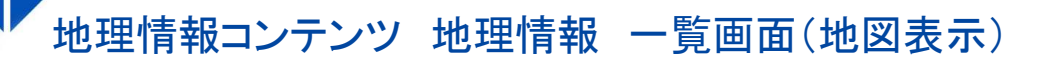

#### 地理情報一覧画面(地図表示)

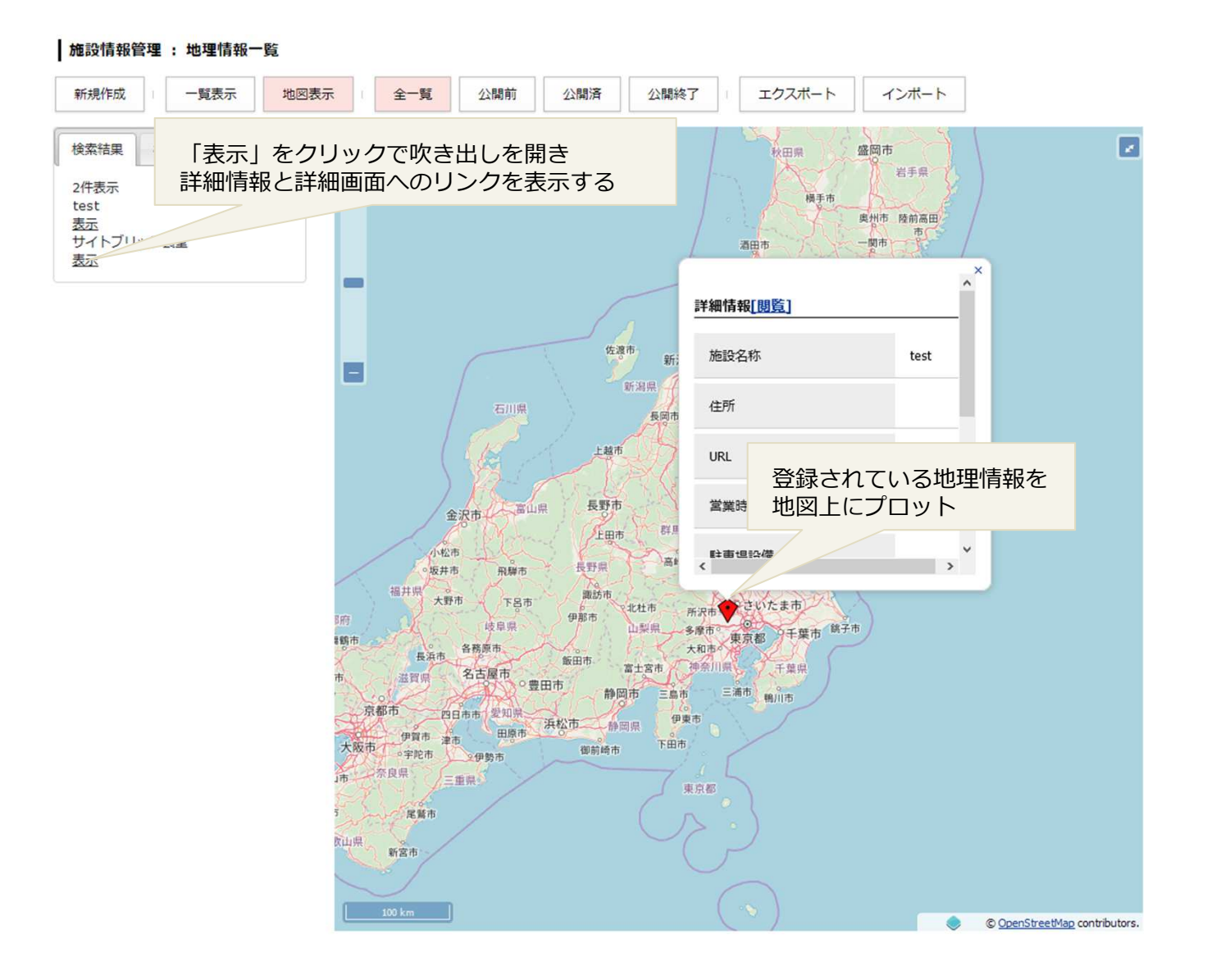

地理情報コンテンツ 地理情報 新規登録画面

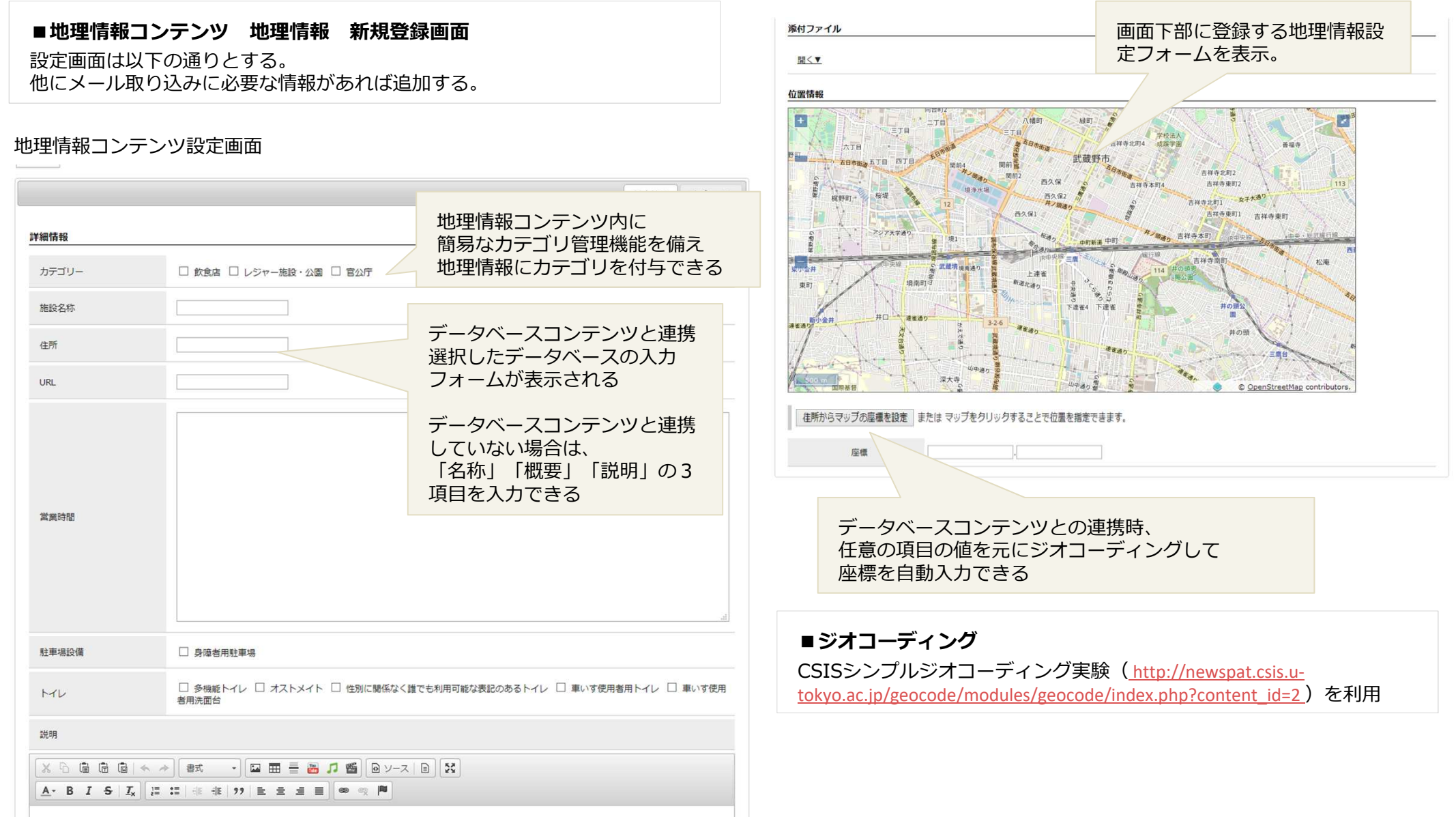

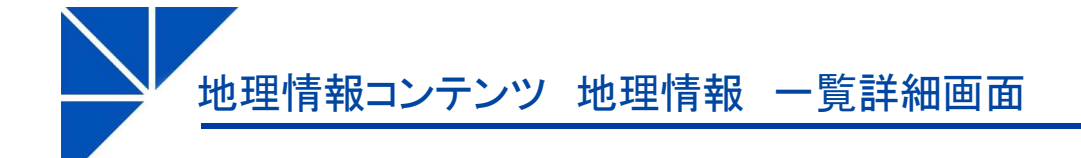

© OpenStreetMap contributor

## ■地理情報 一覧詳細画面

詳細画面は以下の通りとする。

#### 地理情報 詳細画面

#### 施設情報管理:地理情報

一覧 編集 削除 公開終了

|                                                             |                                                                                                 | 基本情報 | オプション |
|-------------------------------------------------------------|-------------------------------------------------------------------------------------------------|------|-------|
| 細情報                                                         |                                                                                                 |      |       |
| カテゴリー                                                       | 飲食店                                                                                             |      |       |
| 施設名称                                                        | サイトブリッジ食堂                                                                                       |      |       |
| 主所                                                          | 德島市昭和町3丁目6-5                                                                                    |      |       |
| JRL                                                         | https://www.sitebridge.co.jp/                                                                   |      |       |
| 當業時間                                                        |                                                                                                 |      |       |
| 住車場設備                                                       |                                                                                                 |      |       |
| MU                                                          |                                                                                                 |      | -     |
| 说明                                                          |                                                                                                 |      | ) ;   |
| オープンソース                                                     | ペソフトウェア Joruri シリーズの開発と普及活動                                                                     |      | j     |
| <joruri td="" シリ・<=""><td></td><td></td><td></td></joruri>  |                                                                                                 |      |       |
| · Jorun CM                                                  | 5 コンテンツ・マネーンメント・ンステム<br>/ グリーゴウェア                                                               |      |       |
| Joruri Ma                                                   | i Web×-ル                                                                                        |      |       |
| • Joruri Plu                                                | s+ SNS                                                                                          |      |       |
| • Joruri Vic                                                | eo 動画管理                                                                                         |      |       |
|                                                             | ps GIS                                                                                          |      | - 1   |
| • Joruri Ma                                                 | ら 災害時情報共有システム                                                                                   |      |       |
| • Joruri Ma<br>• Joruri DM                                  |                                                                                                 |      |       |
| ・Joruri Ma<br>・Joruri DN<br>こららのJorur                       | シリーズの導入業務を承ります。                                                                                 |      |       |
| ・Joruri Ma<br>・Joruri DM<br>こららのJorur<br>オープンソース            | ンスロルINTA FJンンスロントンスロントリーズの導入業務を承ります。<br>(ソフトウェア ZOMEKIの開発と普及活動                                  |      |       |
| ・Joruri Ma<br>・Joruri DM<br>こららのJorur<br>オープンソージ<br>自治体公式サー | ンElawarascytycz<br>シリーズの導入業務を承ります。<br>(ソフトウェア ZOMEKIの開発と普及活動<br>「ト、地域ポータルなど、各種Webサイトの構築業務を承ります。 |      | v     |

# 

データベース連携している場合は 車携しているデータベースの項目の値を表示 車携していない場合は名称・概要・説明を表示

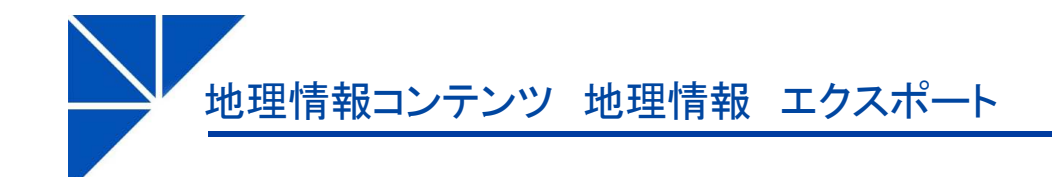

| ■地理情報 | エクスポート |  |
|-------|--------|--|
|       |        |  |

エクスポート画面は以下の通りとする。

| 施設管理 : 地理情報一覧    |              |  |
|------------------|--------------|--|
| 一覧表示 地図表示 新規作成   | エクスポート インボート |  |
| データをCSV形式でエクスポート |              |  |
| データベース 🗸         |              |  |
|                  |              |  |
|                  | エクスポート       |  |

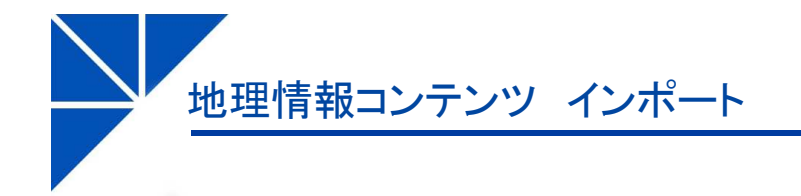

## ■地理情報 インポート

インポート画面は以下の通りとする。

## 施設管理:地理情報一覧

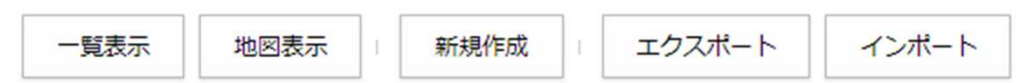

## データをインポート

| ファイル種別 | ●CSV (Zip形式) ○ SHAPEファイル(Zip形式) ○ G-XML |
|--------|-----------------------------------------|
| ファイル   | 参照 ファイルが選択されていません。                      |
| データベース | ✓                                       |
|        |                                         |
|        | インポート                                   |

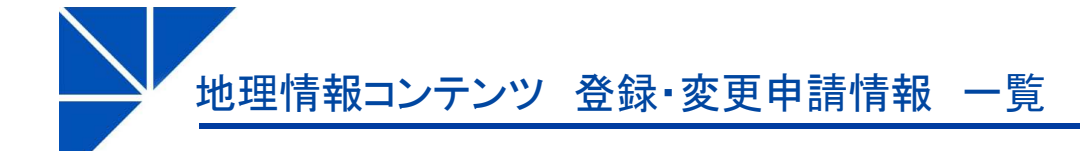

### ■変更登録申請 一覧画面

公開画面から投稿された地理情報を一覧表示する。

未処理

公開、および非公開の処理をまだ行っていない申請情報

公開済

公開され、地理情報にコピーされた申請情報

• 非公開

非公開処理を行い、地理情報にコピーされなかった申請情報

全申請

ステータスに関わらずすべての申請情報を表示

#### 施設管理: 登録·変更申請情報一覧

| 未処理 公開済 非公開 全申請        | 現在指定している検索条件でCSVファイルを出力する<br>項目は状態・名称・申請日・IPアドレス・ユーザーエージェント |
|------------------------|-------------------------------------------------------------|
| タイトル・内容・ディレクトリ名など カテゴリ | 表示件数<br>30件 v 検索 リセット CSV                                   |

#### 25件表示

| 詳細 |          | 作成日時             | IPアドレス    | ユーザーエージェント                                                                    | 状態  |
|----|----------|------------------|-----------|-------------------------------------------------------------------------------|-----|
| 詳細 | TEST登録施設 | 2019-03-18 17:07 | 127.0.0.1 | Mozilla/5.0 (Windows NT 6.3; Win64; x64; rv:65.0) Gecko/20100101 Firefox/65.0 | 未処理 |

地理情報コンテンツ 登録・変更申請情報 一覧詳細

# SiteBridge

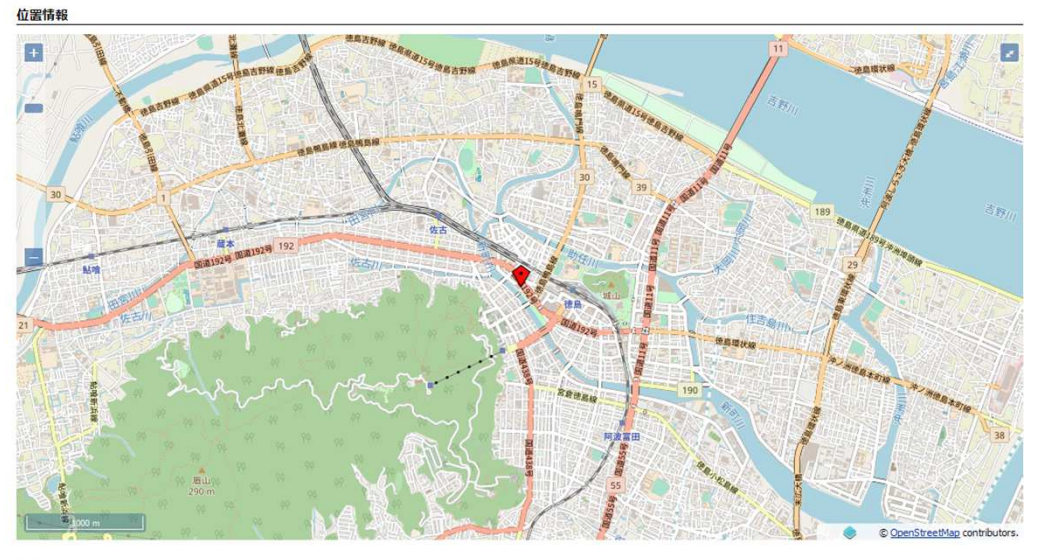

#### 詳細情報

編集

一覧

承認

| 施設名称   | 文化会館 |
|--------|------|
| 駐車場    |      |
| 施設管理番号 |      |
| ホームページ |      |
| 說明     |      |

#### ■登録・変更申請 一覧詳細画面

申請された内容を詳細画面で表示する。 「承認」クリックでデータを「地理情報」にコピーする。

添付ファイル

# 地理情報コンテンツ レイヤー 一覧

SiteBridge

## ■レイヤー 一覧画面

登録されている地理情報をフィルタリングし、レイヤーとして地図上にまとめ て表示する。 フィルタリング条件等を登録する。

#### 新規作成

#### 3件表示

| 詳細 | 名称      | 更新日時             | 状態   |
|----|---------|------------------|------|
| 詳細 | 車いす     | 2018-09-18 18:17 | 内部公開 |
| 詳細 | layer   | 2018-08-16 15:33 | 内部公開 |
| 詳細 | テストレイヤー | 2018-08-16 15:18 | 内部公開 |

#### ・ 地理情報コンテンツ レイヤー 新規登録

# SiteBridge

| 一覧                      |                                                         |                                           |                |                                                 |
|-------------------------|---------------------------------------------------------|-------------------------------------------|----------------|-------------------------------------------------|
|                         |                                                         | FU例                                       |                |                                                 |
| ※は必須頃目です。               |                                                         |                                           | <              | III =                                           |
| 基本情報                    |                                                         | <u>A-</u> B I <del>S</del> I <sub>x</sub> | 1= := +E +E 99 |                                                 |
| 状態                      | ○所属内公開 ◉ 内部公開 ○ 公開 ○ 非公開                                |                                           | 2              |                                                 |
| ID                      |                                                         |                                           |                |                                                 |
| 名称                      |                                                         |                                           |                |                                                 |
| レイヤー種別                  | ●ボイントデータ ○WMS ○ラスター画像 ○KMLファイル ○GPXファイル                 |                                           |                | データベース連携している場合は                                 |
| 透明度                     | 100% 🗸                                                  |                                           |                | 連携しているテータベースの項目から、<br>検索対象項目として設定されている項目の入力フォーム |
| 公開画面エクスポート設定            | □ CSVエクスポートの許可<br>□ KMLエクスポートの許可<br>□ KML(無記名)エクスポートの許可 | <u>添付ファイル</u><br>聞< <u>▼</u>              |                | を表示する<br>入力した値を元に地理情報からデータを抽出し、地図上<br>に表示する     |
| 写真スライドショー               | □許可                                                     | 抽出条件<br>データベースID                          | 施設情報 >         |                                                 |
| SRID(空間参照 ID)           | <b>~</b>                                                | 駐車場                                       | □ 車いすマーク       | □ パーキングパーミット                                    |
| 地理情報種別                  | ◉点 ○線 ○面                                                | カテゴリー                                     |                | ▼ 追加                                            |
|                         |                                                         | 編集権限                                      |                |                                                 |
| ■レイヤー 新規                | 登録                                                      | 編集可能グループ                                  | □<br>□ すべてのグルー | <ul> <li>✓ 追加</li> <li>-ブ</li> </ul>            |
| レイヤー種別やデ-<br>するHTMLの登録を | ータエクスポート等の設定、凡例として表示<br>を行う。                            | 作成者                                       |                |                                                 |
|                         |                                                         | グループ                                      | 総務課            | v                                               |

ユーザー

システム管理者 (zomeki)

~

作成する

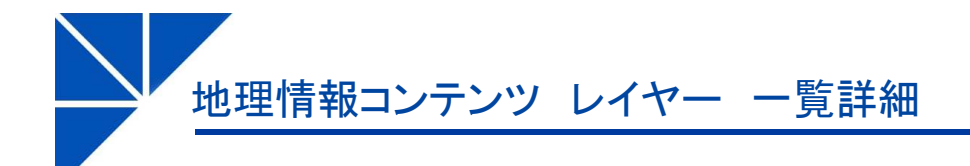

カテゴリー

# SiteBridge

| 一覧 編集 削除<br>基本情報 |         |
|------------------|---------|
| 状態               | 内町公開    |
| ID               | wheel   |
| 名称               | 車いす     |
| レイヤー種別           | ポイントデータ |
| 透明度              | 100%    |
| 公開画面エクスポート設定     |         |
| 写真スライドショー        |         |
| SRID(空間参照 ID)    |         |
| 地理情報種別           | 点       |
| 凡例               |         |
|                  |         |
|                  |         |
|                  |         |
|                  |         |
|                  |         |
|                  |         |
|                  | 4       |
| 添付ファイル           |         |
| <u>問く▼</u>       |         |
| 抽出条件             |         |
| 駐車場              | 重いすマーク  |
|                  |         |

## ■レイヤー 一覧詳細画面

登録されているレイヤー情報とフィルタリング条件を表示する。

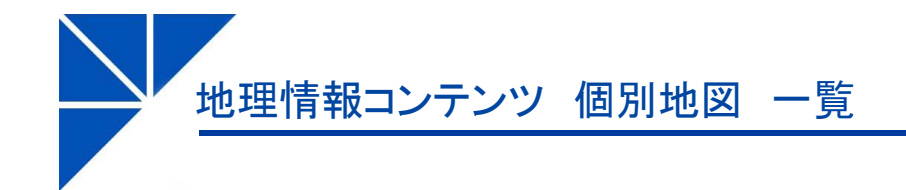

# ■個別地図 一覧画面 一覧画面は下記の通りとする。

新規作成

一覧表示

#### 1件表示

| 詳細 | フォルダー | 名称    | Updated at       | 状態  |
|----|-------|-------|------------------|-----|
| 詳細 | 設定    | 防災マップ | 2018-09-26 18:38 | 下書き |

# 地理情報コンテンツ 個別地図 新規登録

| ■個別地図 新規登録          | 添付ファイル   |                                              |
|---------------------|----------|----------------------------------------------|
| 登録画面は下記の通りとする。      | 間<▼      |                                              |
| -11                 | 連絡先表示    | ○表示 ⑧非表示                                     |
| ※は必須項目です。           | 連絡先1     |                                              |
| 基本情報                | -        |                                              |
| ۵۵                  | 課        | 総務課 <b>v</b>                                 |
| 血びり薬                | 連絡先を追加する |                                              |
| 名称                  | 承認フロー    |                                              |
| <b>成明</b>           |          | (総務課承認者)                                     |
| ご利用上の注意<br><u> </u> | 承認フロー    | 総務課サイト更新者<br><u> 追加→</u><br><u> </u><br>()   |
|                     |          | (総務課手認者)                                     |
|                     | 編集権限     |                                              |
|                     | 編集可能グループ | <ul> <li>✓ 追加</li> <li>□ すべてのグループ</li> </ul> |
|                     | 作成者      |                                              |
| アイコン                | ガループ     |                                              |
| サムネイル               | 210-2    | ₹-01755⊼ *                                   |
| カテゴリー ・ 違加          | ユーザー     | システム管理者(zomeki) v                            |
|                     |          | 下書吉保存 承認依賴 即時公開                              |

地理情報コンテンツ 個別地図 一覧詳細

# SiteBridge

## ■個別地図 一覧詳細

詳細画面は下記の通りとする。

| 一覧編集削除  | È 公開           |
|---------|----------------|
| 基本情報    |                |
| 状態      | 下書き            |
| ID      | bousai         |
| 並び順     |                |
| 名称      | 防災マップ          |
| 説明      | 防災マップの説明       |
| ご利用上の注意 |                |
|         |                |
|         |                |
|         |                |
|         |                |
|         |                |
|         |                |
|         |                |
| アイコン    | icon_4b_24.png |
| サムネイル   | 00000017.jpg   |
| カテゴリー   |                |

| 添付ファイル                     |        |  |
|----------------------------|--------|--|
| 間く▼                        |        |  |
| フォ <mark>ルダ・レイヤー</mark> 設定 |        |  |
| 連絡先表示                      | 非表示    |  |
| 連絡先                        |        |  |
| 課                          | 総務部総務課 |  |
| 住所                         |        |  |
| TEL                        |        |  |
| FAX                        |        |  |
| メールアドレス                    |        |  |
| 備考                         |        |  |
| 編集権限                       |        |  |
| 編集可能グループ                   |        |  |

#### 作成者

| 作成者  | 総務課<br>システム管理者(zomeki) |
|------|------------------------|
| 作成日時 | 2018-08-30 15:09       |
| 編集日時 | 2018-09-26 18:38       |

# 地理情報コンテンツ 個別地図 フォルダ登録

#### 防災マップ:フォルダ設定 新規作成 2件表示 名称 詳細 Updated at 状態 詳細 aaaaa 2018-08-31 18:20 公開 詳細 2018-08-31 18:42 公開 aattestset

#### 防災マップ:フォルダ設定

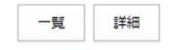

#### ※は必須項目です。

#### 基本情報

| 状態  | ○下書き ◉ 公開 ○ 非公開 |
|-----|-----------------|
| 名称  | 007オルダ          |
| 並び順 |                 |
| 說明  |                 |

#### ご利用上の注意

| X 6 8 6 8 × *                                     | (書式 🔹 🖂 🔚 🚟 🐻          | 🎜 🍯 🖻 ソース 🗎 🚼 |
|---------------------------------------------------|------------------------|---------------|
| <u>A</u> - B I <del>S</del> <u>I</u> <sub>x</sub> | : -≣ +≣   ??   ≞ ≞ ₫ ≣ |               |

|        |       |     |    | 文字数 (HTMLタグを含 |
|--------|-------|-----|----|---------------|
| レイヤー設定 |       |     |    |               |
| レイヤー   | 車いす 、 | 並び順 | 10 |               |

## ■個別地図 フォルダ登録

登録されているレイヤー情報とフィルタリング条件を表示する。

#### 含む): 0 🖌

| レイヤー        | 車いす・      | 並び順 | 10 |
|-------------|-----------|-----|----|
| レイヤー        | テストレイヤー * | 並び順 | 20 |
| 入力フォームを追加する |           |     |    |

#### 17

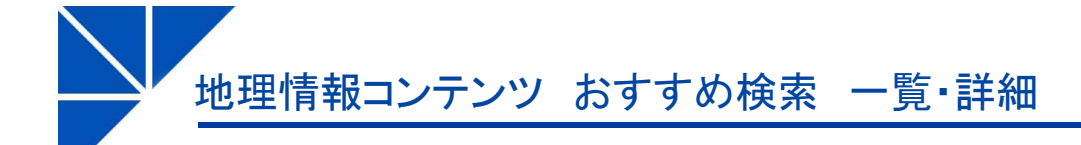

## ■おすすめ検索 一覧・詳細

一覧画面と詳細画面は下記の通りとする。

新規作成

#### 2件表示

| 詳細        | 名称      | 更新日時             | 状態 |
|-----------|---------|------------------|----|
| 詳細        | 車いす+ホテル | 2018-09-19 11:13 | 公開 |
| <u>詳細</u> | test    | 2018-09-18 18:14 | 公開 |

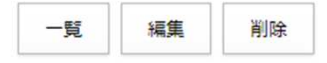

#### 基本情報

| 状態  | 公開      |
|-----|---------|
| ID  | hotel   |
| 名称  | 車いす+ホテル |
| 並び順 |         |

#### 抽出条件

| 検索条件  | AND検索            |
|-------|------------------|
| 駐車場   | 車いすマーク           |
| カテゴリー | ビジネスホテル, ユースホステル |

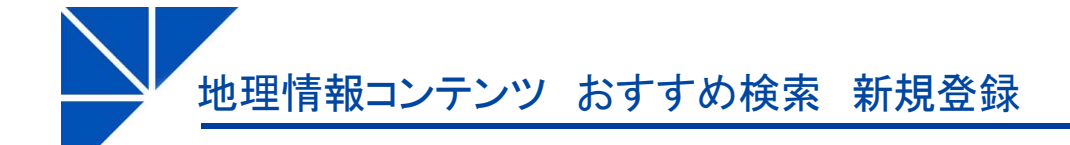

| Si | te | B | ri | d | a | e |
|----|----|---|----|---|---|---|
|    |    | - |    |   | - | - |

## ■おすすめ検索 登録

登録画面は下記の通りとする。

| - |  | ĩ |  |
|---|--|---|--|
|   |  |   |  |

※は必須項目です。

| 基本情報      |                       |                                                 |
|-----------|-----------------------|-------------------------------------------------|
| 状態        | ●公開○非公開               |                                                 |
| ID        |                       |                                                 |
| 名称        |                       |                                                 |
| 並び順       |                       |                                                 |
| 説明        |                       |                                                 |
| アイコン画像URL |                       |                                                 |
| 抽出条件      |                       | データベース連携している場合は                                 |
| 検索条件      | ● AND検索 〇 OR検索        | 連携しているデータベースの項目から、<br>検索対象項目として設定されている項目の入力フォーム |
| データベースID  | 施設:周報 🗸               | を表示する<br>入力した値を元に、公開画面で検索結果へのショート               |
| 駐車場       | □ 車いすマーク □ パーキングパーミット | カットリンクを生成する                                     |
| カテゴリー     | <ul><li>追加</li></ul>  |                                                 |

# 作成者 グループ 総務課 、 ユーザー システム管理者 (zomeki) 、

地理情報コンテンツ カテゴリ 一覧

# SiteBridge

| 新規作成 |     |                   | 名    | 称のリンクをクリックして、<br>カテゴリの一覧に遷移 |     |                  |    |
|------|-----|-------------------|------|-----------------------------|-----|------------------|----|
| 2作   | 特表示 |                   |      |                             |     |                  |    |
|      | 詳細  | ID                | 名称   |                             | 並び順 | 更新日時             | 状態 |
|      | 詳細  | accommodations    | 宿泊施設 | ž                           | 10  | 2018-08-09 14:54 | 公開 |
|      | 詳細  | public_facilities | 行政施設 | ž                           | 20  | 2018-08-09 15:07 | 公開 |

# 一覧編集削除

#### 基本情報

| 状態  | 公開             |
|-----|----------------|
| ID  | accommodations |
| 名称  | 宿泊施設           |
| 並び順 | 10             |

#### 作成者

| 作成者  | 総務課<br>システム管理者(zomeki) |
|------|------------------------|
| 作成日時 | 2018-08-09 14:54       |
| 編集日時 | 2018-08-09 14:54       |

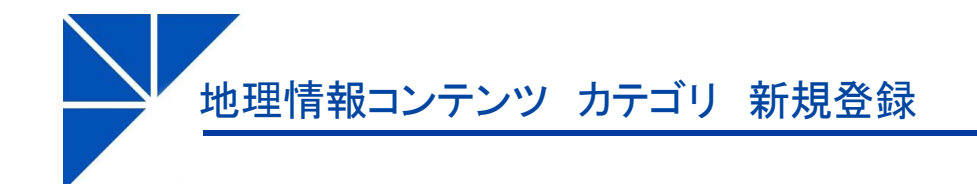

#### 施設管理:カテゴリ登録

一覧

#### ※は必須項目です。

#### 基本情報

| 状態                | ●公開 ○非公開 |
|-------------------|----------|
| ID 💥              |          |
| 名称 <mark>※</mark> |          |
| 並び順               | 10       |
| アイコン画像URL         |          |

#### 作成者

| グループ | ZOMEKI v          |
|------|-------------------|
| ユーザー | システム管理者(zomeki) v |
|      | 作成する              |

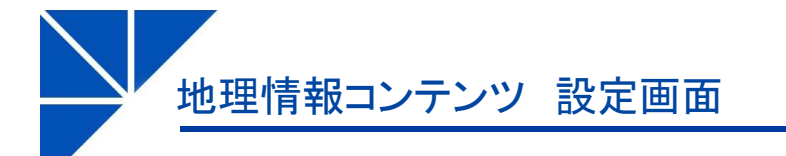

## ■コンテンツ設定画面

コンテンツ設定画面は下記の通りとする。

#### 施設情報管理:設定

| 設定   | 設定名             | 設定値     |                      |
|------|-----------------|---------|----------------------|
| 地理情報 | 登録画面設定          |         |                      |
| 設定   | 添付ファイル/許可する種類   |         |                      |
| 設定   | 添付ファイル/サムネイルサイズ | 120×90  |                      |
| 設定   | 即時公開ボタン         | 即時公開    |                      |
| 設定   | 地図中心座標          |         |                      |
| 設定   | 連絡先             | 使用する    |                      |
| 地理情報 | 一覧表示設定          |         |                      |
| 設定   | 一覧表示件数          | 30      |                      |
| 施設詳細 | 表示設定            |         |                      |
| 設定   | 詳細レイアウト設定       |         |                      |
| 設定   | 個別地図レイアウト設定     |         |                      |
| コンテン | ツ設定             |         |                      |
| 設定   | 承認フロー           | 使用しない   | フップサーバー連進継能がたいため削除する |
| 設定   | データベース          | マスタ情報管理 | マックリーバー注抗成化力ないため所体する |
| 設定   | マップサーバー         | 使用しない   |                      |
| 登録申請 |                 |         |                      |
| 設定   | 差出人メールアドレス      |         | 白動版信マール継ばけ削除する       |
| 設定   | 通知先メールアドレス      |         | 日勤返信人一ル機能は削除する       |
| 設定   | 自動返信メール         | 返信しない   |                      |
| 設定   | 申請フォーム文言        |         |                      |
| 設定   | 申請登録後メッセージ      |         |                      |
| 設定   | 画像認証            | 使用しない   |                      |

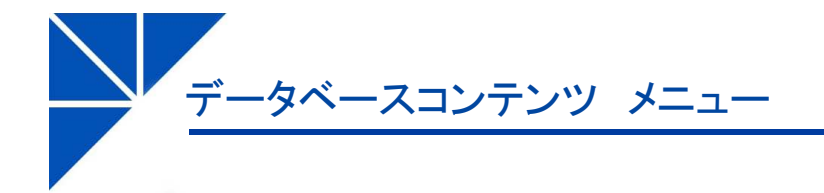

■データベースコンテンツ メニュー

メニューは以下の通りとする。

| Joruri               | コンテンツ   | データ  | デザイン | ディレクトリ | サイト | ユーザー | ログ | ツール | システム |
|----------------------|---------|------|------|--------|-----|------|----|-----|------|
| <i>1ℓ</i> − <i>ℓ</i> | データベース・ | 一覧設定 |      |        |     |      |    |     |      |

| Joruri | • |
|--------|---|
|        |   |

データベースコンテンツ データベース 一覧

#### ■データベース 一覧画面

一覧画面は以下の通りとする。

## データベース一覧

新規作成

| 言羊糸田 | ID | データベース名                       | アイテム項目   | 登録データ                       | 並び順 | 作成日時             | 状態 |
|------|----|-------------------------------|----------|-----------------------------|-----|------------------|----|
| 詳細   | 1  | 施設情報                          | アイテム項目一覧 | 登録データー覧                     | 10  | 2018-08-03 17:37 | 公開 |
| 詳細   | 3  | test                          | アイテム項目一覧 | <u>1 登録データー覧</u>            |     | 2018-08-03 17:38 | 公開 |
| 詳細   | 4  | 駐車場                           | アイテム項目一覧 | 登録データー覧                     | 10  | 2018-08-06 17:09 | 公開 |
|      |    |                               |          |                             |     |                  |    |
|      |    | データベースに登録されている<br>項目の管理ページに遷移 | 5 デ<br>デ | ータベースに登録されてい<br>ータの管理ページに遷移 | いる  |                  |    |

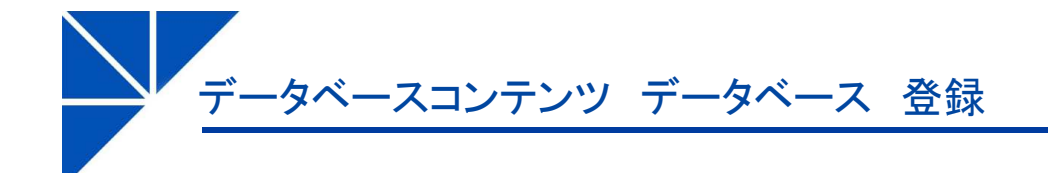

## ■データベース 登録画面

登録画面は以下の通りとする。

| データベース編集       一覧       詳細 |                                                                                                    |                       |                                                                                                    |
|----------------------------|----------------------------------------------------------------------------------------------------|-----------------------|----------------------------------------------------------------------------------------------------|
| ※は必須項目です。                  |                                                                                                    |                       |                                                                                                    |
| 状態                         | ● 公開 ○ 非公開                                                                                           |                       |                                                                                                    |
| データベース名 ※                  | 施設消費報                                                                                                |                       |                                                                                                    |
| 板要                         |                                                                                                    |                       |                                                                                                    |
| 一覧形式HTML                   |                                                                                                    |                       | 公開画面の一覧ページおよび詳細画面で、<br>登録データを表示するためのHTML形式を登録<br>以下の置き換えテキストを用意                                                                                                    |
| 詳細形式HTML                   | ctr><br><tb>施設名称</tb><br>[[item/name]]<br>><br><tb>施設管理番号</tb><br><tb><br/>[[item/no]]<br/></tb><br> | <ul> <li>4</li> </ul> | <ul> <li>[[litern/項目ID]] … 各データの該当項目を出力</li> <li>[[link/detail_url]] … 各データの詳細画面URLを出力</li> <li>[[icons/項目ID]] … 該当項目が"データベース参照回<br/>答"のときに利用可能。アイコンURLとして登録されてい<br/>る画像を一覧表示する</li> <li>[[if/項目ID]]~[[if/項目ID/end]] … 項目IDに値が存<br/>在する時のみ出力</li> <li>[[unless/項目ID]]~[[unless/項目ID/end]] … 項目<br/>IDに値が空の時のみ出力</li> </ul> |
| 表示件数                       |                                                                                                    |                       |                                                                                                    |
| 並び順                        | 10                                                                                                   |                       |                                                                                                    |

データベースコンテンツ データベース 一覧詳細

| ■ <b>データベース 詳細画面</b><br>詳細画面は以下の通りとする。 |                                 |  |  |
|----------------------------------------|---------------------------------|--|--|
| 一覧編集削除                                 | ŧ                               |  |  |
| 状態                                     | 公開                              |  |  |
| データベース名                                | 施設情報                            |  |  |
| 概要                                     |                                 |  |  |
| 並び利頼                                   | 10                              |  |  |
| 一覧形式HTML                               |                                 |  |  |
| ₿¥細刑ジ式CHTML                            | [[item/name]] <tr< td=""></tr<> |  |  |

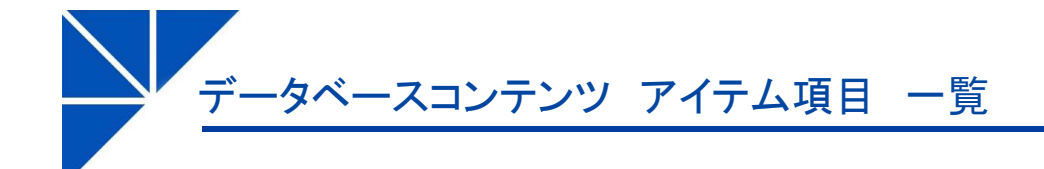

#### ■アイテム項目 一覧画面

一覧画面は以下の通りとする。

## データベース:施設情報:アイテム項目一覧

新規作成 登録データー覧

| 詳細        | アイテムID  | 名称     | 種別                            | 並び順 | 作成日時             | 状態 |
|-----------|---------|--------|-------------------------------|-----|------------------|----|
| <u>詳細</u> | name    | 施設名称   | 入力/1行(テキストフィールド)              | 10  | 2018-08-03 17:40 | 公開 |
| 詳細        | parking | 駐車場    | データベース参照選択/複数回答<br>(チェックボックス) | 10  | 2018-09-18 18:05 | 公開 |
| 詳細        | no      | 施設管理番号 | 入力/1行(テキストフィールド)              | 20  | 2018-08-03 17:41 | 公開 |
| 詳細        | url     | ホームページ | 入力/1行(テキストフィールド)              | 30  | 2018-08-03 17:42 | 公開 |
| 詳細        | body    | 説明     | 入力/フリー (エディタ付)                | 40  | 2018-08-03 17:41 | 公開 |

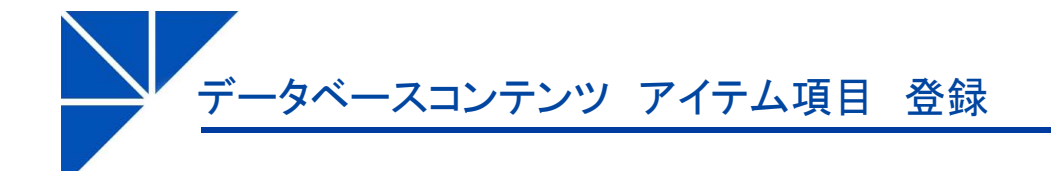

### ■アイテム項目 登録画面

登録画面は以下の通りとする。

| データベース : 施設情報                        | :アイテム項目編集             |                                               |
|--------------------------------------|-----------------------|-----------------------------------------------|
| 一覧詳細                                 |                       |                                               |
| ※は必須項目です。                            |                       |                                               |
| 状態                                   | ●公開 ○非公開              |                                               |
| アイテムID <mark>※</mark>                | name (使用可能文字: 半角英数字,) |                                               |
| 名称 ※                                 | 施設名称                  |                                               |
| 種別※                                  | 入力/1行(テキストフィールド) 🗸    |                                               |
| 選択候補<br>(種別が選択の時に使用)                 |                       |                                               |
| 参照データベース<br>(種別がデータベース参照選択<br>の時に使用) | <b>v</b>              | 他のデータベースをマスターとして指定できる                         |
| 項目<br>(種別がデータベース参照選択<br>の時に使用)       | ▼                     | 他のデータベースをマスターとして指定した時に、<br>登録データ上で値として表示される項目 |
| マップアイコン<br>(種別がデータベース参照道択<br>の時に使用)  | •                     | 他のデータベースをマスターとして指定した時に、<br>アイコンURLとして扱われる項目   |
| スタイルシート<br>(style=)                  |                       |                                               |
| 並び順                                  | 10                    | ピースで検索フォームを自動生成する際に                           |
| 並び順指定の対象                             | □利用する                 | 検索項目として表示される                                  |
| 項目検索の対象                              | □利用する                 |                                               |
| キーワード検索の対象                           | ☑利用する                 |                                               |

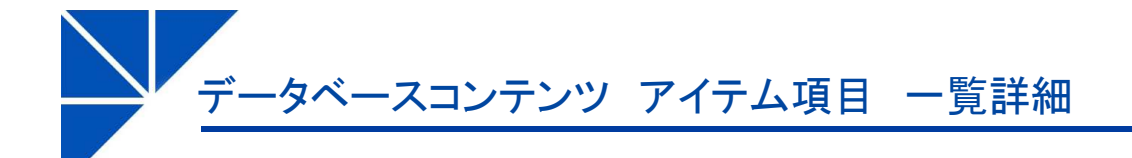

## ■アイテム項目 詳細画面

詳細画面は以下の通りとする。

#### データベース : 施設情報 : アイテム項目

| 一覧 編集 削除                             |                   |  |  |
|--------------------------------------|-------------------|--|--|
| 状態                                   | 公開                |  |  |
| アイテムID                               | name              |  |  |
| 名称                                   | 施設名称              |  |  |
| 種別                                   | 入力/1行 (テキストフィールド) |  |  |
| 選択候補<br>(種別が選択の時に使用)                 |                   |  |  |
| 参照データベース<br>(種別がデータベース参照選択<br>の時に使用) |                   |  |  |
| 項目<br>(種別がデータベース参照選択<br>の時に使用)       |                   |  |  |
| マップアイコン<br>(種別がデータベース参照選択<br>の時に使用)  |                   |  |  |
| スタイルシート<br>(style=)                  |                   |  |  |
| 並び順                                  | 10                |  |  |
| 並び順指定の対象                             |                   |  |  |
| 項目検索の対象                              |                   |  |  |
| キーワード検索の対象                           | 利用する              |  |  |

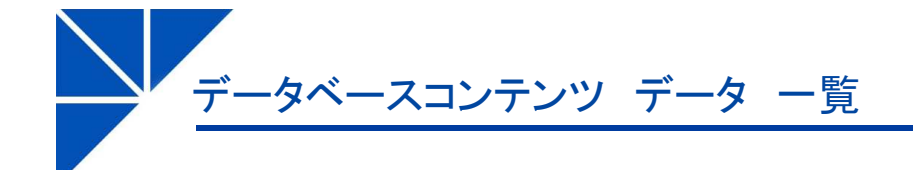

#### ■データ 一覧画面

一覧画面は以下の通りとする。

## データベース: 駐車場: 登録データー覧

新規作成 アイテム項目一覧

| 詳細 | 名称         | 所属  | 作成者     | 更新日時             | State | プレビュー     |
|----|------------|-----|---------|------------------|-------|-----------|
| 詳細 | パーキングパーミット | 総務課 | システム管理者 | 2018-08-06 17:14 | 公開    | PC スマホ 携帯 |
| 詳細 | 車いすマーク     | 総務課 | システム管理者 | 2018-08-06 17:14 | 公開    | PC スマホ 携帯 |

アイテム項目で最も並び順が若い項目の値を出力する

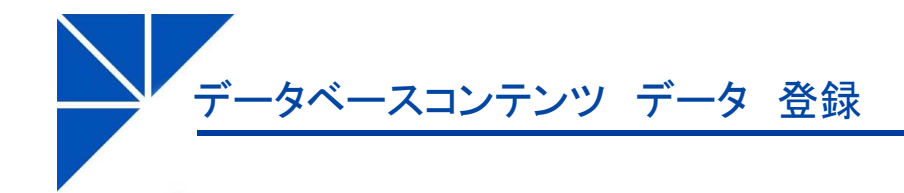

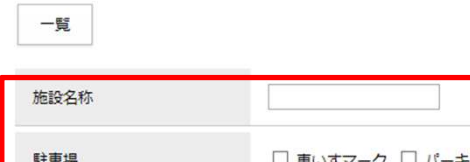

データベース:施設情報:登録データ登録

| 駐車場                                                                    | □ 車いすマーク □ パーキングパーミット                                       |  |  |
|------------------------------------------------------------------------|-------------------------------------------------------------|--|--|
| 施設管理番号                                                                 |                                                             |  |  |
| ホームページ                                                                 |                                                             |  |  |
| 説明                                                                     |                                                             |  |  |
| <u>× 6</u> 6 6 4 × ×<br><u>A- B I <del>S</del>   I<sub>x</sub> ] ≡</u> | ● 書式 → 🖾 ☶ ☴  ♬ 🎬 🖻 ソース   由 🔀<br>話   非 非   99   主 主 Ξ 🗑 🙊 🏴 |  |  |
|                                                                        |                                                             |  |  |
|                                                                        |                                                             |  |  |
| アイテム項 入力フォー                                                            | アイテム項目のアイテム種別設定に従って<br>入力フォームを生成                            |  |  |
|                                                                        |                                                             |  |  |
|                                                                        |                                                             |  |  |
|                                                                        |                                                             |  |  |
| 添付ファイル                                                                 |                                                             |  |  |
| 開く▼                                                                    |                                                             |  |  |

| 添付ファイル、地図マーカーを登録可能       |
|--------------------------|
| 地図マーカーはZOMEKI標準機能の地図であり、 |
| 地理情報コンテンツとは連携しない         |

ユーザー

システム管理者(zomeki)

~

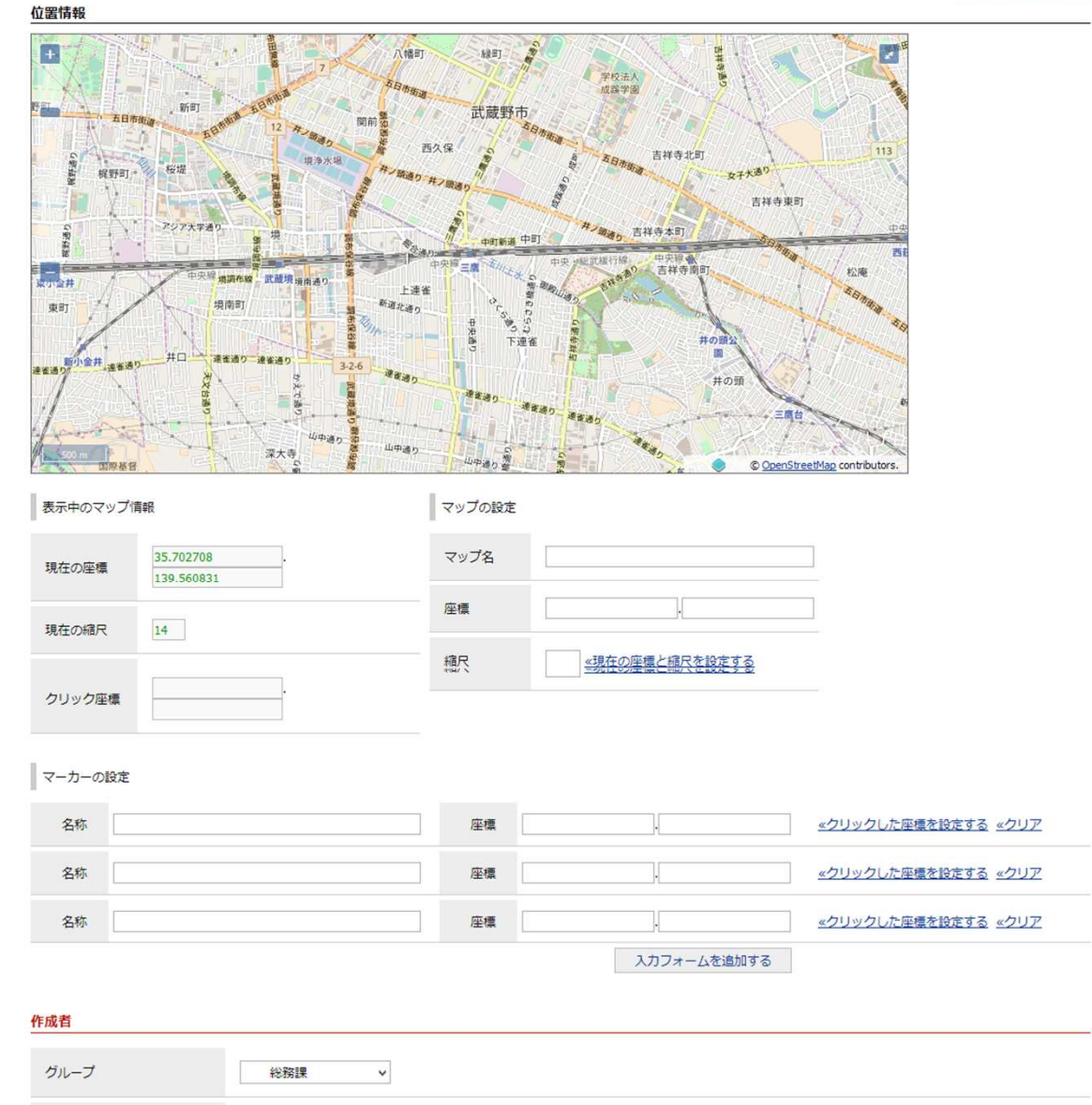

# データベースコン<u>テンツ</u>データ 一覧詳細

#### データベース:施設情報:登録データ

| 一覧:編集 削除                              | ŧ                                                             |
|---------------------------------------|---------------------------------------------------------------|
| 施設名称                                  | test                                                          |
| 駐車場                                   | 車いすマーク                                                        |
| 施設管理番号                                | 8888                                                          |
| ホームページ                                | https://www.city.tokushima.tokushima.jp/                      |
| 説明                                    |                                                               |
| test                                  |                                                               |
|                                       |                                                               |
|                                       |                                                               |
|                                       |                                                               |
|                                       |                                                               |
|                                       |                                                               |
|                                       |                                                               |
|                                       |                                                               |
| Barna Sta                             | ·····································                         |
| · · · · · · · · · · · · · · · · · · · | 田永大田 西大田 西大田 古井田 日日 日日 日日 日日 日日 日日 日日 日日 日日 日日 日日 日日 日日       |
|                                       | 古祥寺集町<br>四<br>四                                               |
|                                       |                                                               |
| RET                                   |                                                               |
| ###9 #####9 #0 #0                     | 887-8880 326 8880 B THE R R R R R R R R R R R R R R R R R R R |
|                                       | The seal and and the seal                                     |
|                                       | at a CoperStreetAp contrbuters.                               |

4

#### マップの設定

| マップ名    | 6666      | 8666                  |                                       |  |  |  |
|---------|-----------|-----------------------|---------------------------------------|--|--|--|
| 座標      | 35.702708 | 35.702708, 139.560831 |                                       |  |  |  |
| 縮尺      | 14        | 14                    |                                       |  |  |  |
| マーカーの設定 |           |                       |                                       |  |  |  |
| 名称      | 555       | 座標                    | 35.70054362993005, 139.55984115600586 |  |  |  |

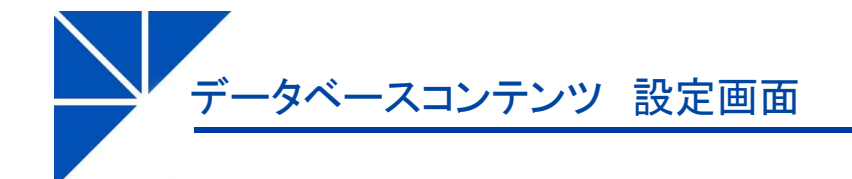

## ■コンテンツ設定画面

コンテンツ設定画面は下記の通りとする。

データベース:設定

| 設定 | 設定名  | 設定値  |
|----|------|------|
| 設定 | 地図設定 | 使用する |